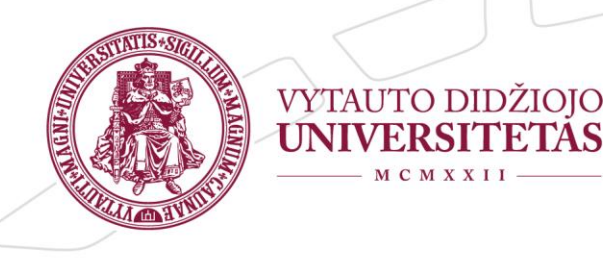

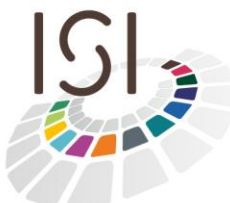

Inovatyvių studijų institutas

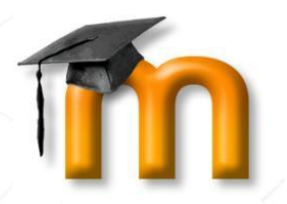

# User manual "How to login to VMU Moodle" for virtual mobility students

VMU Moodle virtual learning environment

http://moodle.vdu.lt

<u>VMU ISI</u> 2014

## Table of content

| How to Login to VMU virtual learning environment Moodle | . 2 |
|---------------------------------------------------------|-----|
| How to re-enrol to the Course                           | . 4 |
| How to Review Course Material                           | . 4 |
| Logout from Moodle                                      | . 5 |
| Student Support                                         | . 6 |

#### How to Login to VMU virtual learning environment Moodle

If you are a virtual mobility student at Vytautas Magnus University you will get logins to the VMU virtual learning platform Moodle at the email, indicated in your Learning Agreement and online registration form. The contact email for any issues on the Moodle login is <u>info@isi.vdu.lt</u> However you can also fill in student support section at <u>http://moodle.vdu.lt</u> (for more info, see Student support section).

The address of VMU virtual learning environment is <u>http://moodle.vdu.lt</u>. It is recommended to use Google Chrome or Mozilla Firefox for proper environment running.

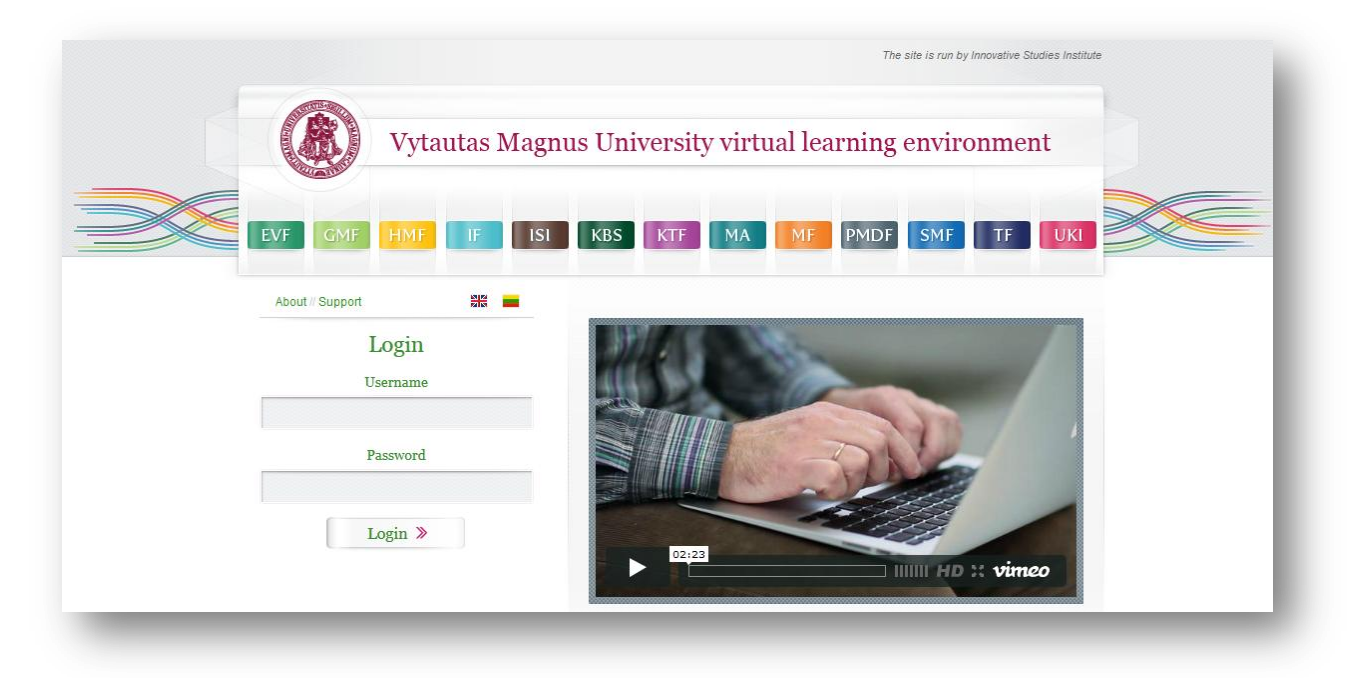

Picture 1. VMU Moodle Login Window at http://moodle.vdu.lt.

Enter your username and password and click on "Login" button. You should now be logged in. If you get error message, please check the user name and password – if they are correct. If you cannot login at the provided username and password, please contact us at <u>info@isi.vdu.lt</u> or fill in support section at <u>http://moodle.vdu.lt</u> (for more on students support see Student support section in this manual).

The first information you will see as soon as you log in is the list of available courses or the courses that you are already enrolled at.

| (8)                                        | and program conversity variant rearrange environment                                                | intervietive study into                                                                                                    |                                                          |
|--------------------------------------------|----------------------------------------------------------------------------------------------------|----------------------------------------------------------------------------------------------------|----------------------------------------------------------|
| EVF                                        | MF 1991 F ISI KBS KTF MA MF PMDF SMF TF UKI A, E, Distabled                                         | ts                                                                                                    |                                                          |
|                                            |                                                                                                    |                                                                                                    |                                                          |
| Navigation 🗇 🗊                             | Available courses                                                                                   |                                                                                                    | Good afternoon 🛛 🖾                                       |
| forme<br>My home                           | EKON2002 Introduction Practice                                                                      | P                                                                                                    |                                                          |
| My profile<br>Courses                      | Tescher, Mindaugas Daphus<br>Tescher, Justian Skisifianskan<br>Tescher, Zihima-Danielius Žaliauskas | The implement is proposed to consolidate the imposing of Microeconomics and Macroeconomics and to stimulate students for future expositions<br>and specialisation. Course objective - preserve train students for the work in micro-macroeconomic enforment, infloadoes students to the main<br>enroptee of decision making and doing this in practice. Students will develop their understanding of interaction and coperation between<br>them, also as a responsibility in taling decision. The interaction bit is established to macroeconomic (Macroeconomic (Macroeconomic))<br>formations and the students and the students                         | Demo                                                     |
| Administration 🗇 🖬                         |                                                                                                    | Mage) simulation to the organisation of inter-team competitive game. There will be a requirement to write a research essay to develop and<br>demonstrate the abilities in accumulation statistical information and in analysis.                                                                                                    | 1                                                        |
| My profile settings                        |                                                                                                    |                                                                                                    | Demo student (Logout)                                    |
| Main menu 🗇 🗊                              | 57 MAT1006 Calculus<br>Teacher: Ričarlas Kriktolatis                                                | Mathematical analysis of the economics profession to students                                                                                                    | Edit my profile<br>(0)                                   |
| My Home                                    | Teacher: Linas Martišauskas                                                                         |                                                                                                    | My courses                                               |
| User manual [LT]<br>User manual [EN]       | C MAT1012 Calculus II                                                                               | P                                                                                                    | Last access: Tuesday 6th of<br>November 2012 10:48:32 AM |
| TEACHERS ONLY 🗐 🗊                          | Teacher: Ričardas Knkštolaitis<br>Teacher: Linas Martišauskas                                       | The main goal of the course is to present some fundamentals of mathematical analysis. The content includes: indefinite integrals; definite integrals;<br>Newton-Leioniz formula; series; functions of two variables; partial derivatives; first and second order differential equations.                                                                                                    |                                                          |
| Study subject creation:                    | EKON3805 Competition Theory                                                                         | P                                                                                                    |                                                          |
| Course request<br>Information for teachers | Teacher: Inga Makavytienė<br>Teacher: Zhimas-Damelius Žaliauskas                                    | The aim of the subject is to account doe students with the characteristic of herearedical questions, mathods of the asalysis of competition theory. The<br>concern periodias an average of hereare is a logical still mathing and instancing the shudents how to analyze and apply the major (Porter, game theoretic<br>and others) models of stategic interaction in imperfectly competitive markets.                                                                                                    |                                                          |
| Have any 📧 🗉                               | SEKO4002N Corporate Finance Management [Part-time]                                                  | P                                                                                                    |                                                          |
|                                            | Teacher: Dalia Kaupelyte                                                                            | Vino the outrie is to study local and literational capotale finance management decisions in the global environment, base do concepts and<br>methods of time values of mone, sits and entry and money and concepts and an environment of the study of the study of the<br>conceptional to situation company partitionance, plan address, existing capatal, financing, investment decisions, to evaluate management<br>conceptional and an environment of the study of the study of the study of the study of the study of the<br>study of the study of the study of the study of the study of the study of the study of the study of the study of the<br>study of the study of the study of the study of the study of the study of the study of the study of the study of the<br>study of the study of the study of the study of the study of the study of the study of the study of the study of the<br>study of the study of the study of the study of the study of the study of the study of the study of the<br>study of the study of the study of the study of the study of the study of the study of the study of the study of the<br>study of the study of the study of the study of the study of the study of the study of the study of the<br>study of the study of the study of the study of the study of the study of the study of the study of the study of the<br>study of the study of the study of the study of the study of the study of the study of the study of the<br>study of the study of the study of |                                                          |

Picture 2 VMU Moodle Homepage. Available courses

As long as you are not enrolled at any course, you will see "**Available courses**" – this is a list of all available courses at VMU Moodle.

If you are a virtual mobility student at VMU, you will be automatically enrolled at the courses you are studying this semester. They will be displayed on "**My Courses**" list as soon as you are logged in into the platform.

| EVF                         | IMF HMF IF ISI KBS KTF MA MF I                                   | MDF SMF TF UKI A, B, D subjects                                                                                                    |                                                          |
|-----------------------------|------------------------------------------------------------------|----------------------------------------------------------------------------------------------------|----------------------------------------------------------|
| Navigation 🖃 🗉              | My courses                                                       |                                                                                                    | Good afternoon 🗉 🖾                                       |
| Homo                        | My courses                                                       |                                                                                                    |                                                          |
| <ul> <li>My home</li> </ul> | Communication [EN]                                               | V6009 Cross-cultural Communication [EN]                                                                                                    |                                                          |
| My profile                  | Teacher: Irena Ragaišienė                                        | This is a course which provides students with a sound theoretical and methodological                                                                                                    |                                                          |
| My courses                  | Teacher: Audroné Raškauskiené                                    | background in recognizing and correctly evaluating the peculiarities of cross-cultural<br>communication. The students learn to recognize the main factors which determine cultural                                                                                                    | Demo                                                     |
|                             |                                                                  | identity of different communities and the multifarious nature of the different aspects of cross-<br>cultural communication. Using critical thinking, students apply the acquired knowledge                                                                                                    |                                                          |
| Administration 🗉 🗉          |                                                                  | analyzing and evaluating concrete communicative situations.                                                                                                    | 1                                                        |
| My profile settings         |                                                                  |                                                                                                    | Demo student (Logout)                                    |
| Main manu                   | AKV5017 Innovative Language Teaching                             | P                                                                                                    | Edit my profile                                          |
| Main menu 🗠 🗠               | Strategies [EN]                                                  |                                                                                                    | Messages (0)                                             |
| My Home                     | Teacher: Nemira Macianskiene<br>Teacher: Margarita Teresevičienė | strategies that integrate blended learning (face-to-face (F2F) and on-line teaching and                                                                                                    | • wy courses                                             |
| User manual [LT]            | Teacher: Airina Volungevičienė<br>Teacher: Ingrida Žindžiuvienė  | (Computer-Assisted Language Learning), TELL (Technology Enhanced Language                                                                                                    | Last access: Tuesday 6th of<br>November 2012 10:48:32 AM |
|                             | Teacher: Vaiva Zuzevičiūtė                                       | Learning) that have become significant language teaching components in a contemporary<br>language classroom. Incorporation of technology into language teaching is viewed both as a                                                                                                    |                                                          |
| TEACHERS ONLY 🔲 🗉           |                                                                  | pedagogical paradigm and a support for learners. The course surveys new concepts of<br>learning environment and personality factors in language education, focusing on                                                                                                    |                                                          |
| Study subject creation:     |                                                                  | multilingual aspects of language learning/teaching. The aim of the course is to introduce<br>different contemporary teaching tools and existing attitudes to technology in language                                                                                                    |                                                          |
| Course request              |                                                                  | education and discuss ways of implementing ICT in a language classroom, analyse various<br>contemporary teaching approaches and principles of learner autonomy development.                                                                                                    |                                                          |
| Information for teachers    |                                                                  |                                                                                                    |                                                          |
|                             | AKV6002 Literary Translation [EN]                                | [29                                                                                                    |                                                          |
| Have any                    | Teacher: Irena Ragaišienė                                        | This course introduces students to some of the issues that arise in the process of                                                                                                    |                                                          |
| questions?                  |                                                                  | translating a literary text, focusing on specific problems going from English to Lithuanian and<br>the reverse. By using concepts like that of the literary system and Gideon Toury's theory of<br>norms affecting translation processes, students learn to interpret current changes in<br>translation practice taking place in Lithuania. Genre theories and literary translation.<br>Practical issues of literary translation. Students learn to analyse translations to understand<br>the strategies that have been chosen and also do practice translations themselves. |                                                          |

Picture 3 VMU Moodle Homepage. My courses

#### How to re-enrol to the Course

You can un-enrol from any course that you are enrolled. The un-enrolment from the course is done via Settings on the left side of the page (Course administration->Unenrol me from ..."). If you have done this accidentally – contact us at <u>info@isi.vdu.lt</u> or fill in support section at <u>http://moodle.vdu.lt</u> in order to enrol you again to the course.

#### How to Review Course Material

Clicking the course name after you login brings you to the course homepage. Here you will find links and other course materials provided by the teacher. The structure of the course may be different than the one in Picture 4. The blocks on the left and right side of the page will help you to find the information.

| ne ► Courses ► Faculty of Informat                                                      | ire > Master > Annied Informative > NESO19 FN                                                                                                    |                                                                                                    |
|-----------------------------------------------------------------------------------------|----------------------------------------------------------------------------------------------------|----------------------------------------------------------------------------------------------------|
|                                                                                         |                                                                                                    |                                                                                                    |
| ettings 🖃                                                                               | The course material                                                                                                    | Latest news +                                                                                                    |
| Course administration<br>Unenrol me from<br>INF5019 EN<br>Grades<br>My profile settings | Meetings (lectures): each Thursday, 13:30 - 14:00, 511<br>Note: meetings time is flexible, please contact me at least 3 days in advance, if you want to change t krilavicius@if.vdu.it time.<br>Upload all the homeworks to the Moodle.<br>Wews forum<br>Additional resources                                                                                                    | Upcoming events Upcoming events Upcoming events 2, due Oct 15<br>Monday, 15 October, 21:35<br>Monday, 22 October, 21:45<br>Homework 4, due Oct 29<br>Monday, 29 October, 21:50<br>Go to calendar |
|                                                                                         | 8 September - 14 September<br>Reading: E.R.Tufte. <i>The Visual Display of Quantitative Information</i> . Graphical Excellence, p. 13-51.<br>You can download book from<br>http://www.ajajai.lt/DataVisualization/Tufte-Visual_Display_of_Quantitative_Information.pdf<br>Exercises:<br>1. Find some examples of good visualization. Explain, why it is good.<br>2. Building visualisations.<br>1. Choose a dataset.<br>2. Describe the data.<br>3. Pose a question.<br>4. Try to answer the guestion by visualizing data. | Recent activity                                                                                                    |

Picture 4 Course Homepage

### Logout from Moodle

You have to logout from Moodle, when you finish your work. You will find the "Logout" button in the "Logged in user" box on the top right of the Moodle homepage.

| Vyta                                                                     | utas Magnus University virtual learning er                                                                                                    | nvironment Innova                                                                                                    | The site is run by SI                     |
|--------------------------------------------------------------------------|----------------------------------------------------------------------------------------------------|----------------------------------------------------------------------------------------------------|-------------------------------------------|
| EVF                                                                      | MF HMF IF ISI KBS KTF MA MF PN                                                                                                    | IDF SMF TF UKI A, B, D subjects                                                                                                    |                                           |
| Navigation 🗖 🗹                                                           | My courses                                                                                                    |                                                                                                    | Good afternoon 🗉 🖪                        |
| Home = My home<br>My profile<br>My courses<br>Administration I           | AKV6009 Cross-cultural Communication [EN]     Teacher: Irena Ragaišiené     Teacher: Audroné Raškauskiené                                                       | This is a course which provides students with a sound theoretical and methodolo<br>background in recognizing and correctly evaluating the peculiarities of cross-culu<br>communication. The students learn to recognize the main factors which determin<br>identity of different communities and the multifarlous nature of the different aspec<br>cultural communication. Using critical thinking, students apply the acquired know<br>analyzing and evaluating concrete communicative situations. | Cocical<br>ural<br>ds of cross-<br>viedge |
| <ul> <li>My profile settings</li> <li>Main menu</li> </ul>               | AKV5017 Innovative Language Teaching<br>Strategies IENI                                                                                                    |                                                                                                    | Demo student (Logout)                     |
| My Home<br>Information for users<br>User manual [LT]<br>User manual [EN] | Teacher: Nemira Mačianskienė<br>Teacher: Margarita Teresevičienė<br>Teacher: Arina Volungevičienė<br>Teacher: Ingrida žindžuvienė<br>Teacher: Neme Zusavičilinė | Welcome to the course The course focuses on the study of innove<br>strategies that integrate blended learning (face-to-face (F2*<br>learning), learner autonomy development, communica*<br>(Computer-Assisted Language tearning), TELL (Te*<br>Learning) that have become significant learnugage t                                                                                                    | Dut"                                      |
| -                                                                        | Toocher Volvo Zuzoižičta                                                                                                    | butt                                                                                                    | con                                       |

Picture 5 Logout from VMU Moodle

#### **Student Support**

If you have any problems connecting to VMU Moodle, finding or enrolling the course, please, contact the student support the following way:

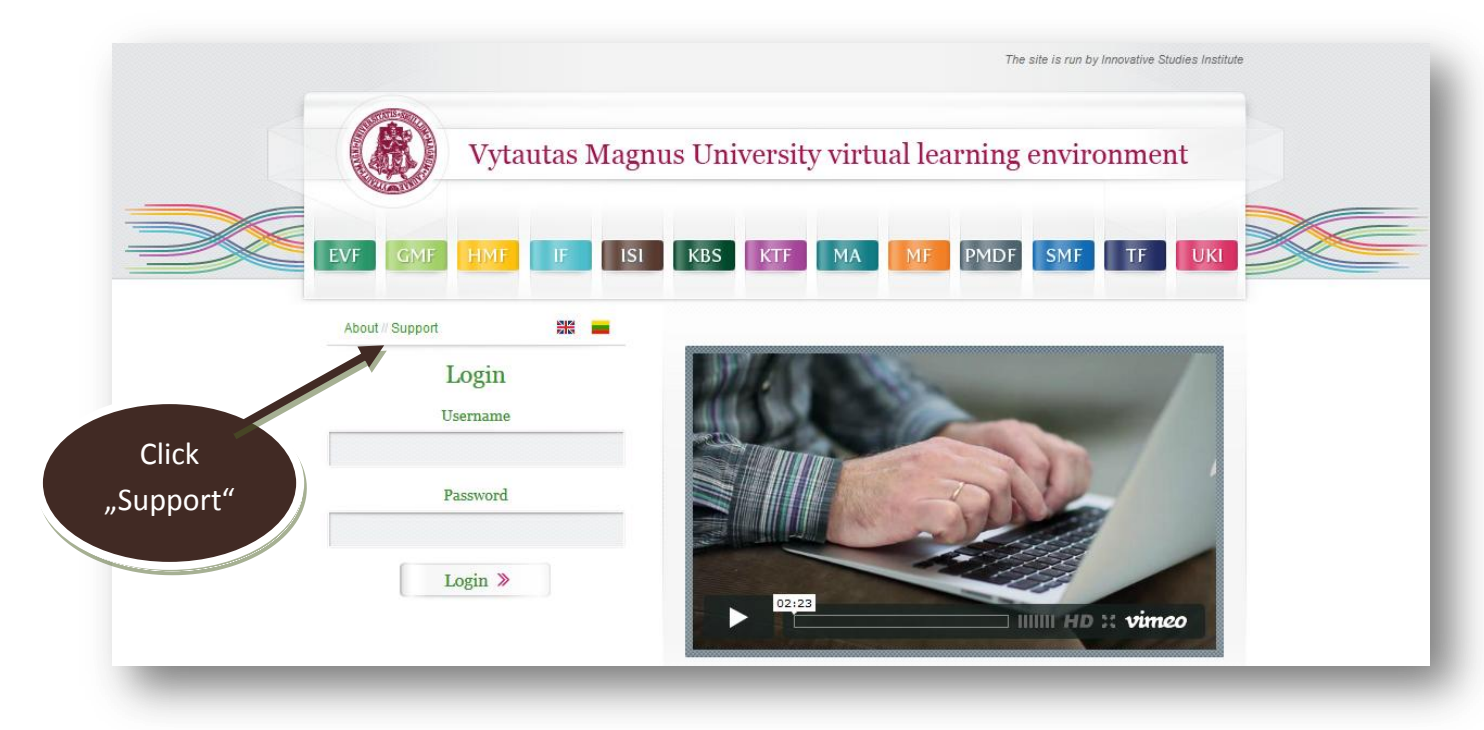

http://moodle.vdu.lt

Picture 6 VMU Moodle Support

- VMU Online Studies EVF ISI KBS KTF MA PMDF SMF TF VMU Online Studies About VMU Online Studies LT versija Documents and Regulations What are online studies? Virtual Learning Environment What are online study programs and modules at Vytautas Magnus University? Videoconferences How you can communicate and collaborate during online studies? Autumn semester, 2012 24/7 Teachers What are the advantages of online studies? 24/7 Students How to access online studies curriculum? Enrolment Key Direct link for Picture 7 Support for students on "VMU Online Studies" webpage your question
- or at <u>http://www.studyonline.lt/en/</u>